# 介護保険「保険者シート」データ登録について

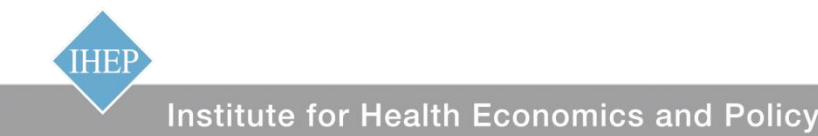

1. 保険者シートの仕組みとツール

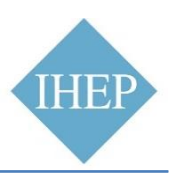

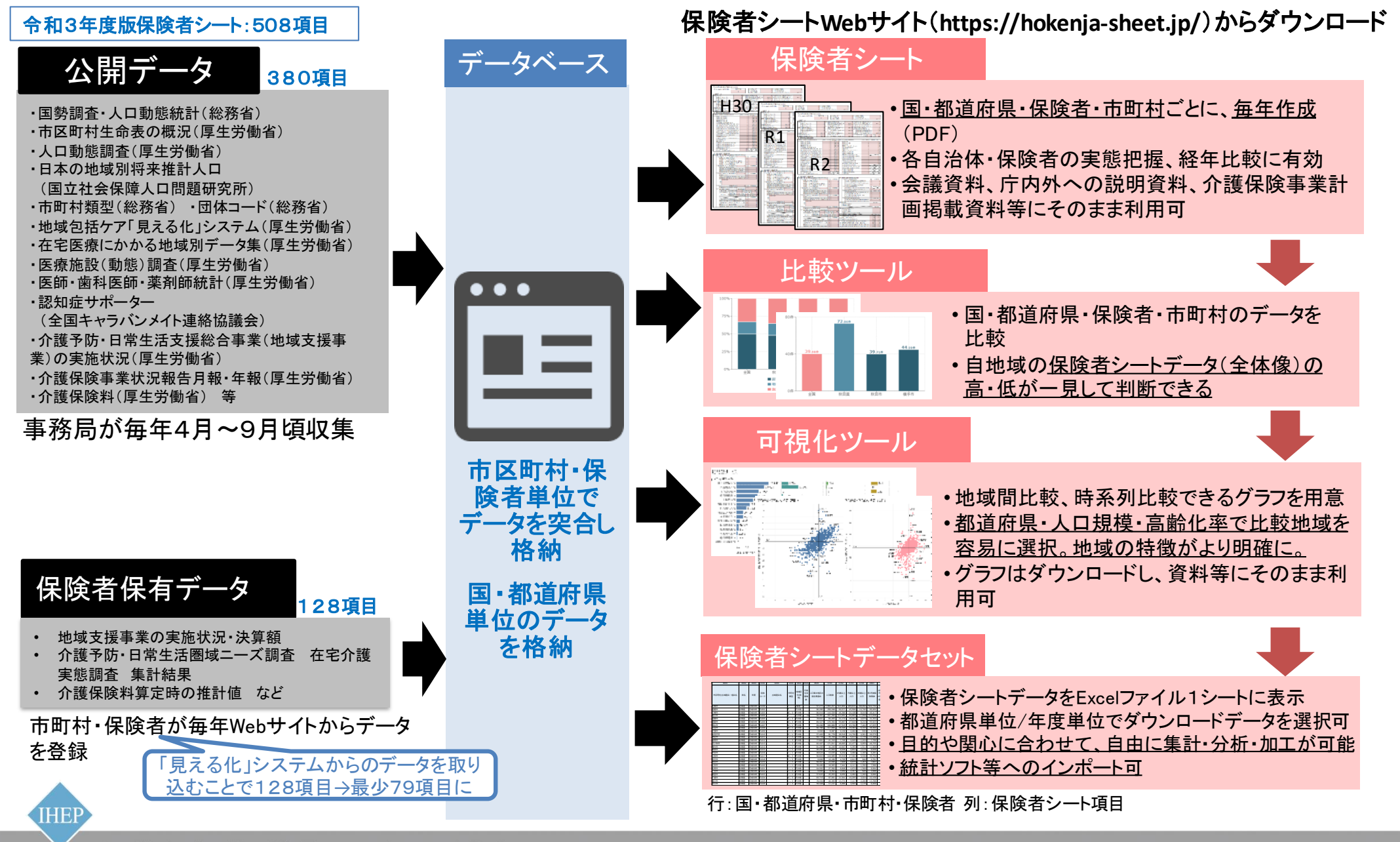

Institute for Health Economics and Policy

2. 保険者・市町村に登録いただくデータの種類

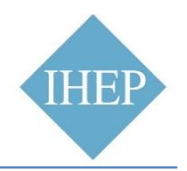

| 項目                            | 項目数 | 参照資料など                                                             | 入力年   |
|-------------------------------|-----|--------------------------------------------------------------------|-------|
| 平均自立期間(健康寿命)                  | 4   | KDB帳票から転記可                                                         | 毎年    |
| 認知症日常生活自立度Ⅱa以上の人数             | 1   |                                                                    | 毎年    |
| 地域支援事業(包括的支援事業)・独自<br>施策の実施実績 | 38  |                                                                    | 毎年    |
| 地域支援事業費 事業別決算額                | 19  | 「地域支援事業交付金 事業実績報告」<br>に添付する「令和3年度地域支援事業交<br>付金精算書」から転記             | 毎年    |
| 介護予防・日常生活圏域ニーズ調査              | 28  | 26項目は地域包括ケア「見える化」システ<br>ムから転記可                                     | 3年に1度 |
| 在宅介護実態調査                      | 17  |                                                                    | 3年に1度 |
| 保険料構造                         | 19  | 地域包括ケア「見える化」システムの将来<br>推計機能「介護保険事業(支援)計画策定<br>に向けたワークシート【総括表】」から転記 | 3年に1度 |

保険者・市町村の同意のもと、地域包括ケア「見える化」システムからデータ提供を受けることができます。保険者・市町村の方のデータ登録は不要となります。

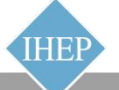

3. データ登録画面への入り方 ①

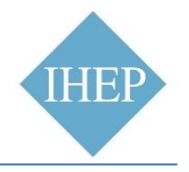

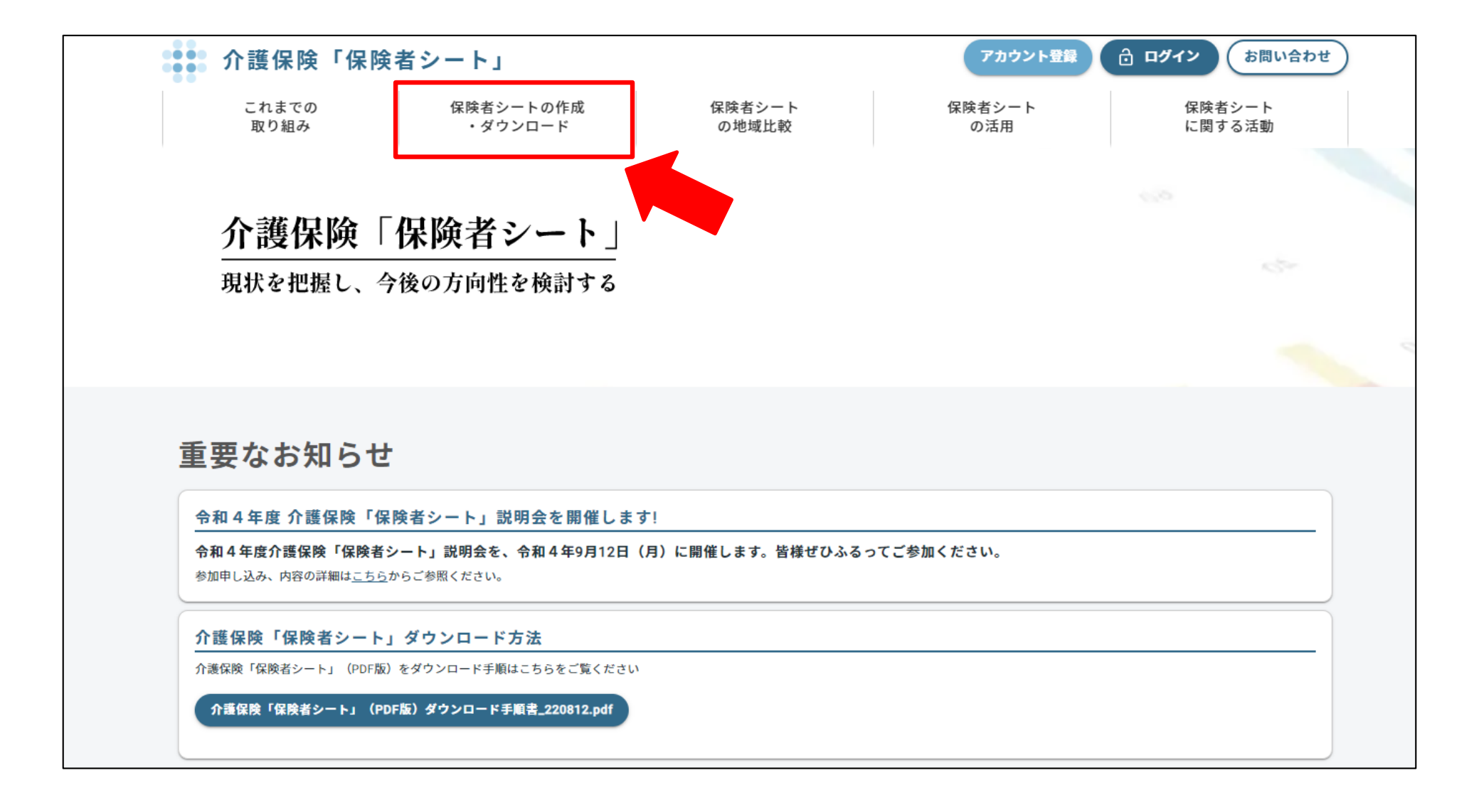

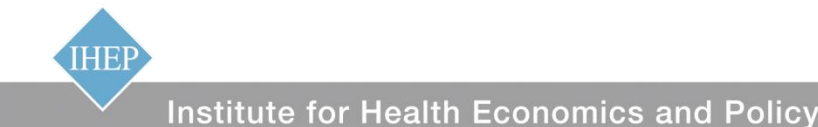

# 3. データ登録画面への入り方 ②

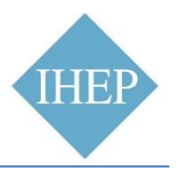

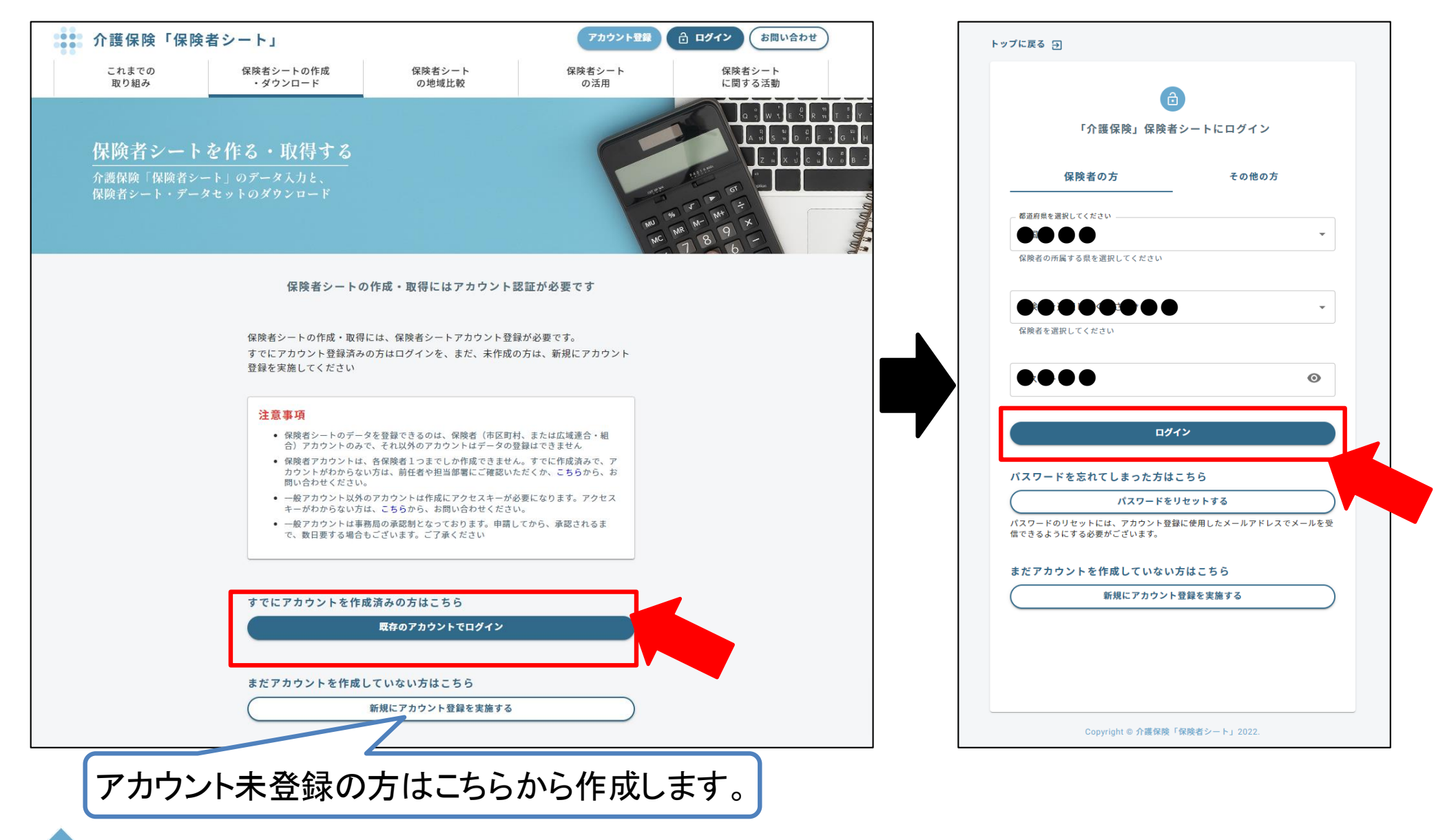

IHEP

# 3. データ登録画面への入り方 ③

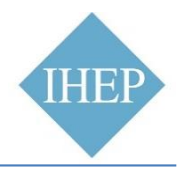

マイページ

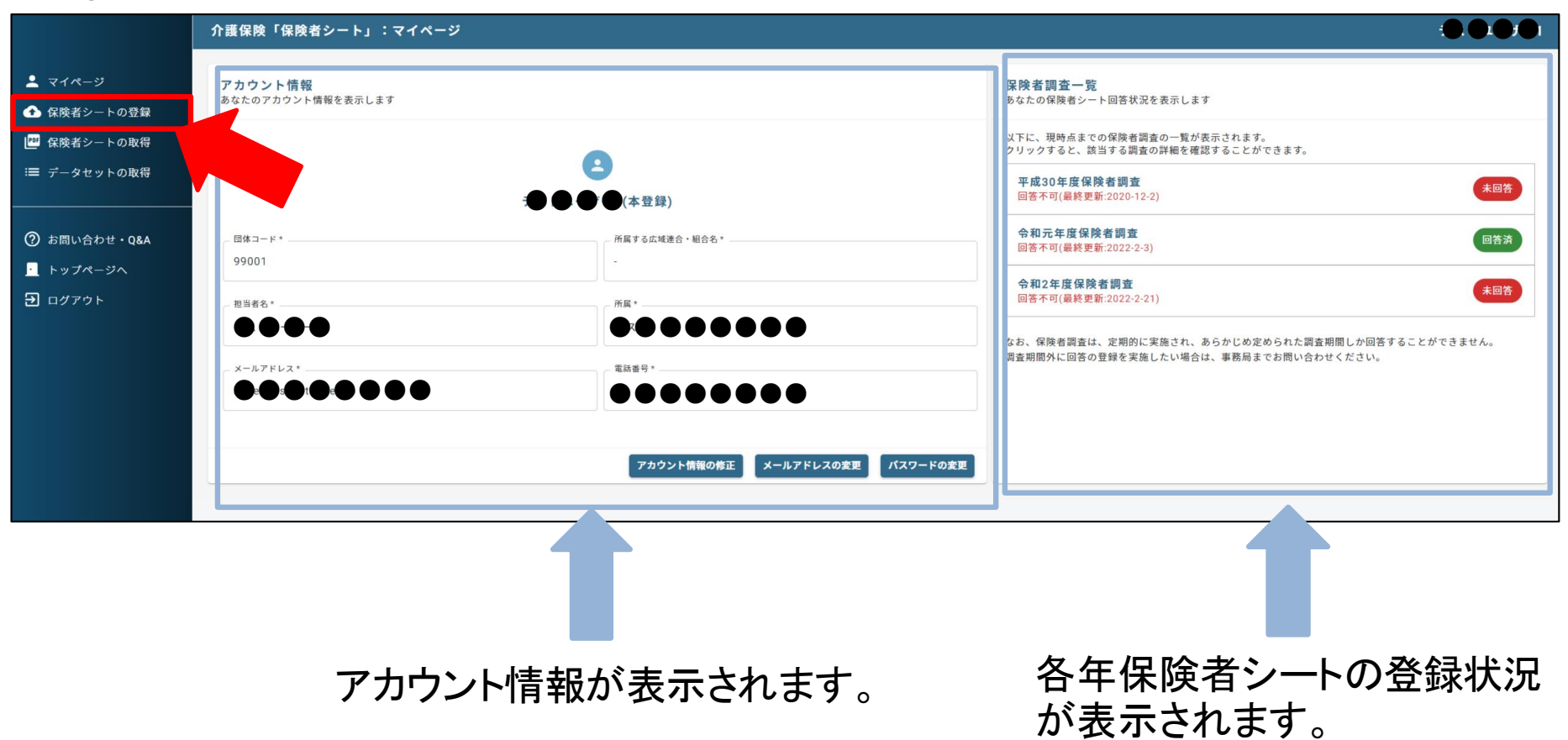

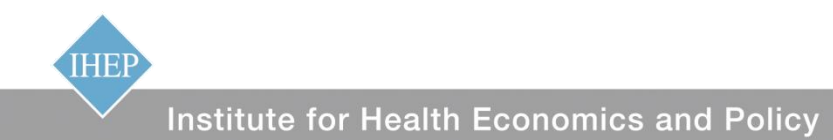

3. データ登録画面への入り方 ③

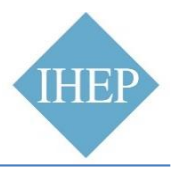

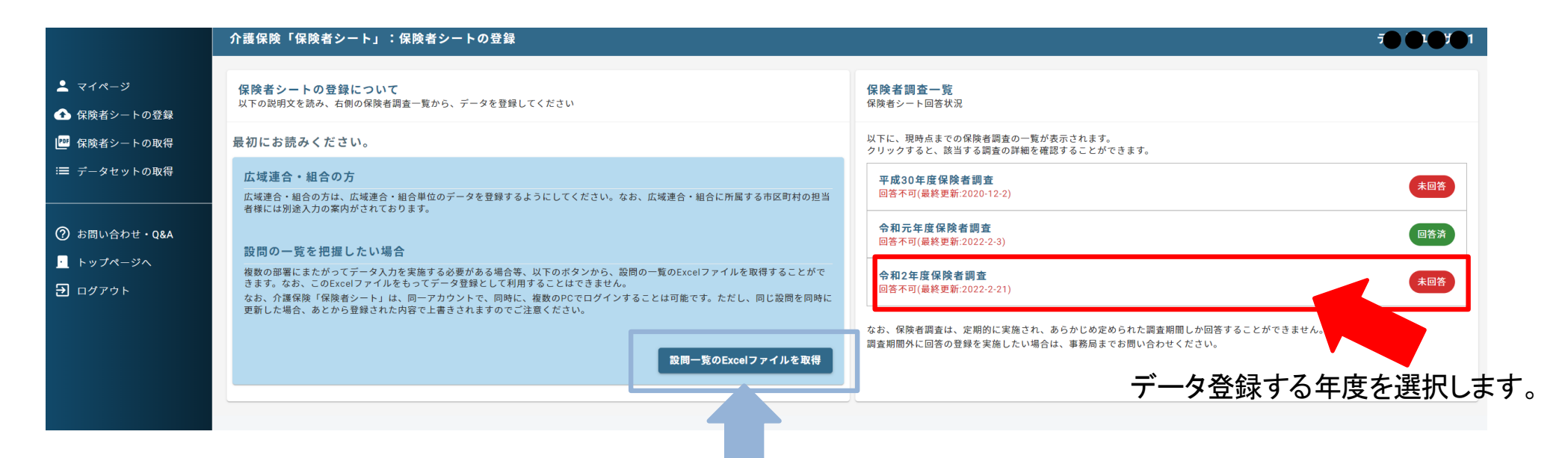

設問の一覧がExcelファイルでダウンロードできます。 ※このExcelファイルでデータ登録はできません。担当 者間での共有のためにお使いください。

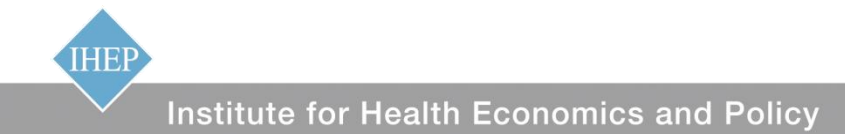

# 3. データ登録画面への入り方 ④

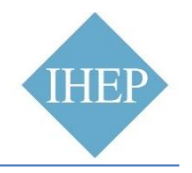

データ登録ページー覧

|                                                      | 介護保険「保険者シート」:保険者シートの登録                                                                                                    | DOIO        |
|------------------------------------------------------|----------------------------------------------------------------------------------------------------|-------------|
|                                                      | 京慶者シークの登録 > 今和2年度                                                                                                    |             |
|                                                      | 調答                                                                                                    | 方法に関する説明を表示 |
| <ul> <li>● 保険者シートの取得</li> <li>■ データセットの取得</li> </ul> | 令和2年度設局一覧(現在回答は受け付けておりません)<br>あなたの国体の今和2年度の設同回答状況の一覧はこちらです                                                                                                    |             |
|                                                      | 以下に、令和2年度な機能者調査で回答が必要な設局の一覧が表示されています。<br>クリックすると、該当する説明の回答ページが表示されます。                                                                                                    |             |
| ⑦ お問い合わせ・Q&A                                         | Q1 日常生活圏域数、認知症の日常自立度、介護医療院定数<br>予測回答所更叫词:約 5 分                                                                                                    | 同答济         |
| <ul> <li>ログアウト</li> </ul>                            | Q2 ページ① 地域支援事業 地域支援事業の実質的な事業実施主体<br>学期回時用時間: 5 5 分<br>(ロージロUL、成績を)、または成績とき、ために成績建合に用度する市区町内の方向けの設置です。                                                                                                    | 回答不要        |
|                                                      | Q2 ページ② 地域支援事業 介護予防・日常生活支援総合事業の実施状況           アメ照白茶の表明回:約15 分                                                                                                    | 回答济         |
|                                                      | Q2 ページ <sup>(1)</sup> 地域支援事業 ・包括的支援事業の実施状況<br>→ 新同志市要時間:約15 分                                                                                                    | 回答济         |
|                                                      | Q2 ページ <sup>(1)</sup> 地域支援事業         地域支援事業         地域支援事業 | REA         |
|                                                      | 0.3 ページ(1) 介語予防・日常生活用線ニーズ観音(1)<br>●33 予想店形成時間: 5 5 分<br>● 100 + 6 - 5 - 5 - 5 - 5 - 5 - 5 - 5 - 5 - 5 -                                                                                                    |             |
|                                                      | 03 ページ® 介護予防・日本法語機能ニーズ調査(2)<br>33 ページ® 介護予防・日本法語機能ニーズ調査(2)<br>34 ページ® 介護局所表表情間: 約 15 分<br>03 ページ244、合義語・ジキをには単間の満会グビニが一個問題すると、その他の年編にもその問答がコピーされ、開始が予想になります。                                                                                                    | 回答不差        |
|                                                      | Q3 ページ③ 介護予防・日常生活圏域ニーズ調査(3)         予約四茶所要均面:約15分         Q3 ページ③は、今和元年〜3年まで3年間の調査のどこかで一段開苦すると、その他の年度にもその開苦がコピーされ、開苦が不要になります。                                                                                                    | 回答济         |
|                                                      | <ul> <li>3 ページ(3) 介語予防・日常生活圏域ニーズ調査(4)</li> <li>* 発展活用影响目: 約15 %</li> <li>* 発展活用影响目: 約15 %</li> <li>* 公共の法・公共総合、総式総一ジョ素で24単層の満長のどとかで一度回答すると、その他の年度にもその回答がコピーされ、目答が不易になります。</li> </ul>                                                                                                    | 回答不要        |
|                                                      | 04 在宅介援変調調査<br>予規語所取問題: 約10 分<br>14. (初島共一・34g c2)年期の濃度のどこかで一直回答すると、その他の年度にもその詞答がコピーされ、詞答が不要になります。                                                                                                    | 同答法         |
|                                                      | 05 介援(保持の算定  35 介援(保持の算定  36 分割活務質問語: 約 20 分  36 (34、今回:本・小本まで34時の調査のどこかで一度開発すると、その他の年度にもその開発がコピーされ、開発が不要になります。                                                                                                    | <b>回答</b> 申 |
|                                                      | Q6 介援保険料           少期四答所意叫闻:的 3 分                                                                                                    | 回答法         |
|                                                      | Q7 データの公開範囲<br>予期時所表型時間:約3分                                                                                                    | 大回夺         |
|                                                      | Q8 入力主担当者様のご所属と連絡先<br>予測語術板型明目: 的 5 分                                                                                                    | 大回音         |
|                                                      |                                                                                                    |             |

各ページの回答状況が表示されます。 全てが「回答済」「回答不要」になると データ登録完了です。

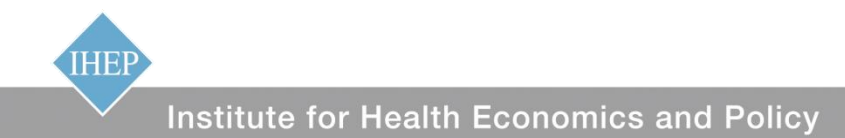

# 3. データ登録画面への入り方 ⑤

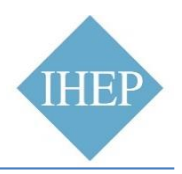

### データ登録ページ

データ登録画面が印刷できます。

| 介護保険「保険者シート」管理者ページ:令和2年度 - Q2. ページ④ 地域支援事業 地域支援事業費決算額の内訳             |                               |                     |         |
|----------------------------------------------------------------------|-------------------------------|---------------------|---------|
| > 令和2年度 > Q2 ページ④                                                    |                               |                     |         |
| -<br>股間の一覧に戻る ページ③へ Q3へ                                              |                               |                     | フォームを印刷 |
|                                                                      |                               | U                   |         |
| この設開はすでに回答済みです。回答内容を修正する場合は「再回答」のスイッチをONにしてください                      |                               |                     | 💶 再回答   |
| Q2. ページ④ 地域支援事業 地域支援事業費決算額の内訳 令和2年度決算額<br>下記の設問について、責任限者の状況をお答えください。 |                               |                     | 回答済     |
| 介護予防・生活支援サービス事業                                                      |                               |                     |         |
| 介護予防・生活支援サービス事業の事業費                                                  |                               |                     |         |
| 介護予防・生活支援サービス事業の事業費についてお聞きします。                                       |                               |                     |         |
| Q2-46. 訪問型サービス 事業費                                                   | 訪問型サービス事業費を円単位で入力してください       |                     |         |
|                                                                      |                               |                     |         |
| Q2-47. 通所型サービス 事業費                                                   | 通所型サービス事業費を円単位で入力してください       |                     |         |
|                                                                      |                               | 各項目の欄にデータを登録していきます。 | 0       |
| (12-48. その他の生活支援サービス 事業育                                             |                               |                     | 5       |
| Q2-49. 介護予防ケアマネジメント 専業費                                              | 介護予防ケアマネジメント事業費を円単位で入力してください  |                     |         |
|                                                                      |                               |                     |         |
|                                                                      | 1                             |                     |         |
|                                                                      |                               |                     |         |
| 一般介護予防事業費                                                            |                               |                     |         |
|                                                                      |                               |                     |         |
| 一般介護予防事業費とその内訳                                                       |                               |                     |         |
| 一般介護予防事業費とその内訳についてお聞きします。                                            |                               |                     |         |
| Q2-50. 一般介護予防事業費                                                     | M/R /N##REIJ#WCA/JCCC.CO      |                     |         |
|                                                                      |                               | <br>                |         |
| Q2-51.介援予防把握事業<br>(Q2-50.一般介述予防非服务的内段)                               | 介護予防把握事業の事業費を円単位で入力してください     |                     |         |
| 0.52 众谋正於被取得意意意                                                      | 介護予防普及啓発事業の事業費を円単位で入力してください   |                     |         |
| (Q2-50.一般方派予防事業員の内段)                                                 |                               |                     |         |
| Q2-53. 地域介護予防活動支援事業                                                  | 地域介護予防活動支援事業の事業費を円単位で入力してください |                     |         |
| (Q2-50. 一般介護予防事業費の内訳)                                                |                               |                     |         |
|                                                                      |                               |                     |         |

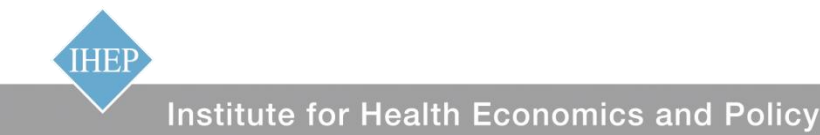

4. 地域包括ケア「見える化」システムからのデータ提供

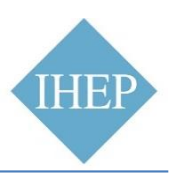

介護予防・日常生活圏域ニーズ調査26項目に関するデータ、保険料構造19項目に関するデータは、 データ登録画面で「同意」を選択することで、地域包括ケア「見える化」システムから、「保険者シート」に データを提供を受けることができます。 保険者・市町村が「保険者シート」にデータ登録いただく必要はありません。

<介護予防・日常生活圏域ニーズ調査の場合>

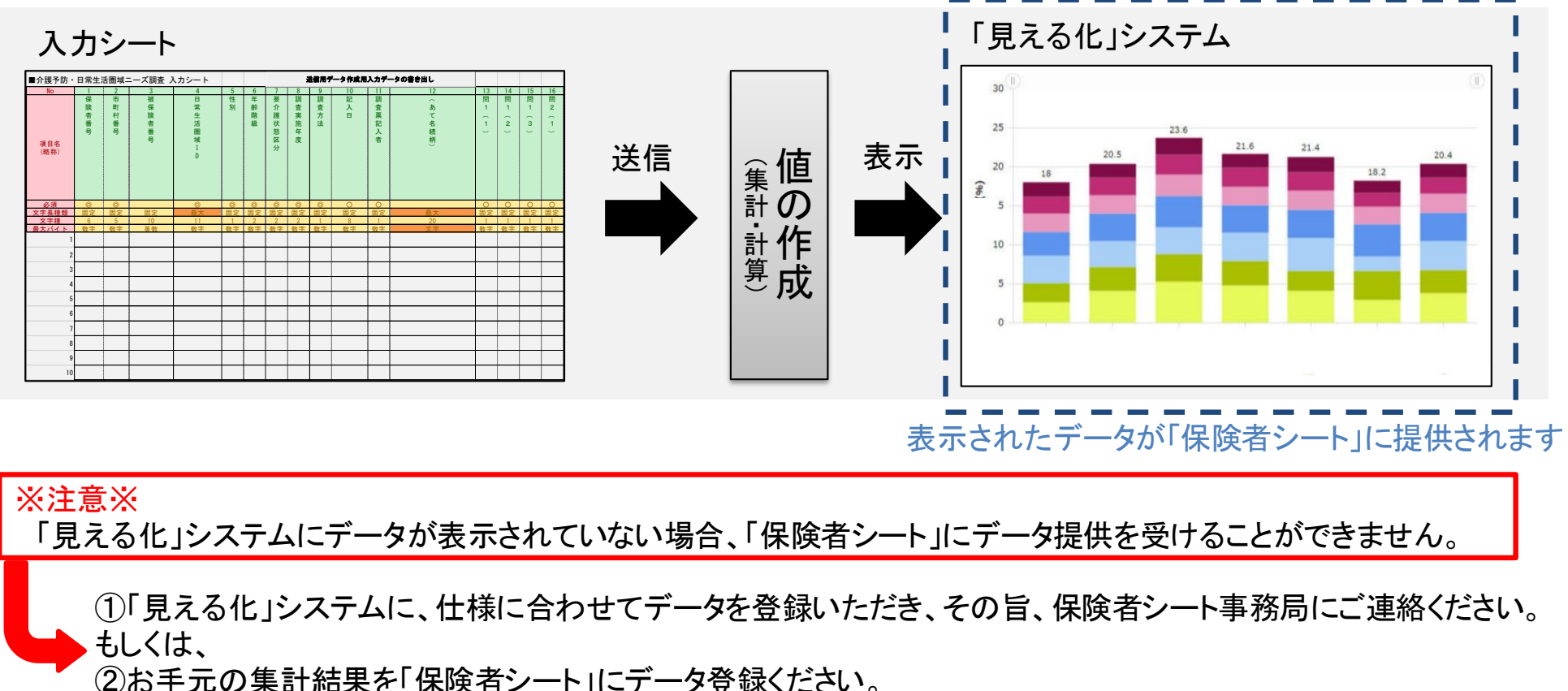

IHEF

5. 保険者シートをみる

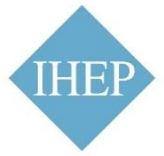

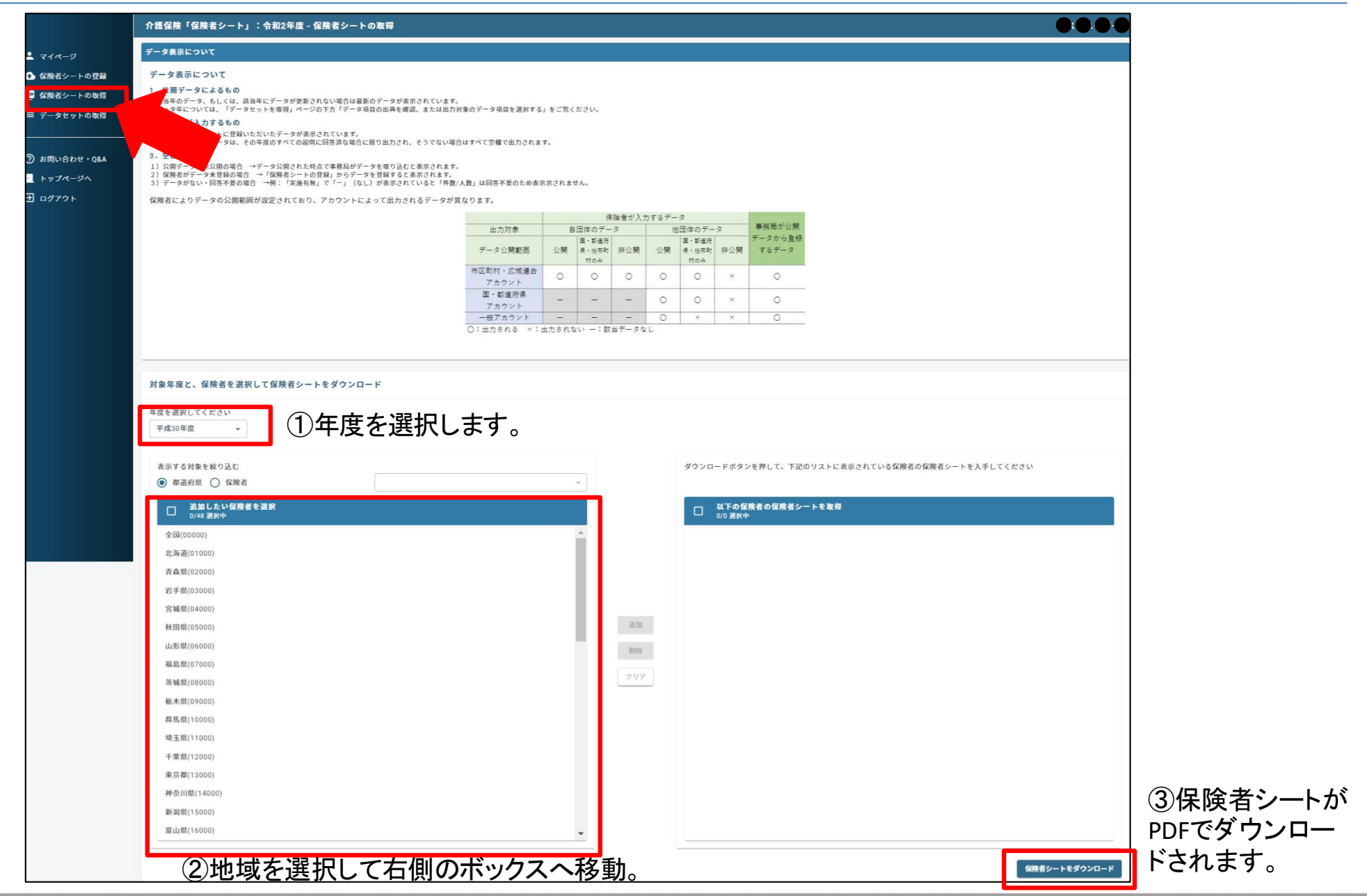

Institute for Health Economics and Policy

IHEP

6. 保険者シートのデータセットをダウンロードする

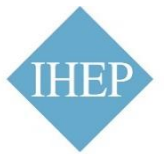

|                         | 介護保険「保険者シート」:                                              | 令和2年度 - データセットの取得                              |                                                 |                                                   |                                              | <del>7</del> 0.0-0-0 |      |
|-------------------------|------------------------------------------------------------|------------------------------------------------|-------------------------------------------------|---------------------------------------------------|----------------------------------------------|----------------------|------|
| マイページ                   | 対象年度と、保険者を選択し                                              | て保険者シートをダウンロード                                 |                                                 |                                                   |                                              |                      |      |
| 2 保険者シートの取得             | 出力データについて                                                  |                                                |                                                 |                                                   |                                              |                      |      |
| ■ データセットの取得             | 介護保険「保険者シート」<br>ト機構による登録ユーザー                               | データセットについて<br>一の利用者情報の取扱いについては、別に定け            | める介護保険「保険者シート」プライバシーポ!                          | リシーの定めによるものとし、登録ユーザーはこ                            | のプライバシーボリシーに従い、本機構が登録ユーザーの利用者情報を取扱うことについ     | いて同意するものとしま          |      |
| ⑦ お問い合わせ・Q&A<br>トップページへ | 登録ユーザー<br><b>田データ」</b><br>用されているデー<br>o 「計算」               | が本機構に提供した情報、データ等を、個人<br>- タから取り込んだものです。データの出典と | を特定できない形での統計的な情報として、本幹<br>データ年度は、本ページ下方の「データ項目の | 機構の裁量で、利用及び公開することができるも<br>9出典を確認、または出力対象のデータ項目を選! | のとし、登録ユーザーはこれに異議を唱えないものとします。<br>Rする」で確認ください。 |                      |      |
|                         | ① 出力する対象を選択する<br>出力対象はかならず選択する必要が                          | あります                                           |                                                 |                                                   |                                              |                      |      |
|                         | 出力する対象<br>④ 保険者(広域連合の属するす)                                 | 市区町村は含まれません) () 市区町村 ()                        | ) 広域連合 🔵 都道府県 🔘 全国                              |                                                   | ①データの単位を選択し                                  | ます。                  |      |
|                         | ② 調査対象年度で絞り込む<br>未選択の場合、すべての調査対象年日                         | 度が出力対象になります(なお、一度に大量のデー                        | タセットを取得しようとするとネットワーク環境によ                        | こってはタイムアウトになる可能性がございます。 取得                        | は必要最低限に限定してください)                             | 選択をクリアする             |      |
|                         | □ 平成30年度                                                   |                                                | 令和元年度                                           | □ 令和2年度                                           | ②年度を選択します。                                   |                      |      |
|                         | <ul> <li>③ 都道府県で絞り込む</li> <li>未選択の場合、すべての都道府県がほ</li> </ul> | 出力対象になります(なお、一度に大量のデータセ                        | ットを取得しようとするとネットワーク環境によって                        | はタイムアウトになる可能性がございます。取得は必                          | 要最低限に限定してください)                               | 選択をクリアする             |      |
|                         | □ 北海道                                                      | □ 青森県 □ 茨城県                                    | □ 岩手県                                           | □ 宮城県                                             | ③都道府県を選択します                                  | •                    |      |
|                         | ④ 出力する指標で絞り込<br>未選択の場合、すべての出力                              | <b>む</b><br>可能なデータ項目が出力されます(なお、一度に大!           | 曼のデータセットを取得しようとするとネットワーク                        | 環境によってはタイムアウトになる可能性がございま                          | す。取得は必要最低限に限定してください)                         | 選択をクリアする             |      |
|                         | 01団体コード(                                                   | (1項目)                                          |                                                 |                                                   |                                              | 出展を確認する              |      |
|                         | 02 広域連合名(                                                  | (1項目)                                          |                                                 |                                                   |                                              | 出展を確認する              | データの |
|                         | 03 市町村規型(                                                  | (1項目)<br>(1項目)                                 |                                                 |                                                   | ④頃日を選択します。                                   | 出展を確認する              | 典を確  |
|                         | 05 日常生活圈                                                   | 域数(2項目)                                        |                                                 |                                                   |                                              | 出展を確認する              | きます。 |
|                         | 99 その他(8項目)                                                |                                                |                                                 |                                                   |                                              | 出展を確認する              |      |
|                         |                                                            |                                                |                                                 | (F) Even I J J                                    | Ⅱ ががらい□ビズキキオ 「                               |                      | •    |
|                         |                                                            |                                                |                                                 | JEXCEN / YA                                       | ルルダ・ノノロート じさまり。                              | データセットをダウンロード        |      |

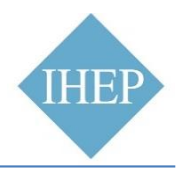

|                                                                                                    | 保険者が登録するデータ |                       |     |         |                       |     | /                |  |
|----------------------------------------------------------------------------------------------------|-------------|-----------------------|-----|---------|-----------------------|-----|------------------|--|
| 出力対象                                                                                                    | 自団体のデータ     |                       |     | 他団体のデータ |                       |     | 事務局が公開           |  |
| データ公開範囲                                                                                                    | 公開          | 国・都道府<br>県・他市町<br>村のみ | 非公開 | 公開      | 国・都道府<br>県・他市町<br>村のみ | 非公開 | データから登録<br>するデータ |  |
| 市区町村・広域連合<br>アカウント                                                                                                    | 0           | 0                     | 0   | 0       | 0                     | ×   | 0                |  |
| 国・都道府県<br>アカウント                                                                                                    |             |                       |     | 0       | 0                     | ×   | 0                |  |
| 一般アカウント                                                                                                    |             |                       |     | 0       | ×                     | ×   | 0                |  |
| <ul> <li>〇:出力される ×:出力されない</li> <li>・比較ツール</li> <li>・市町村・保険者対象の研修</li> <li>・可視化ツール</li> <li>・可視化ツール</li> <li>(アカウント保持者のみ)</li> <li>※年度内公開予定</li> </ul> |             |                       |     |         |                       |     |                  |  |

できるだけ、「公開」としてデータ登録いただきますよう、ご協力をお願いいたします。

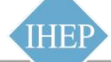

### 8. このような場合はデータが表示されません。

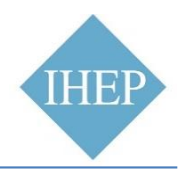

- 1. 公開データで、保険者シート・データセットのダウンロード時点で、未公開の場合。
  - 保険者シートの公開データが全て揃うのは、当該年度の翌々年の秋を予定しております。
  - 例)R3年版保険者シート:R4年度に保険者・市町村入力→R5年度秋に全ての公開データの登録が完了し、完成。
- 2. 保険者・市町村入力のデータで、保険者・市町村がデータを登録していない、 もしくは、登録を完了してない場合。
  - ・ 保険者・市町村の方には、データ登録時に「回答済」と表示されていることを確認ください。
- 3. 保険者入力のデータで、保険者がデータ公開範囲を「公開」以外に設定している場合。
  - 保険者・市町村の方には、可能な限り「公開」でのデータ登録をお願いいたします。
- 4. 保険者入力のデータで、回答不要、非該当の場合。

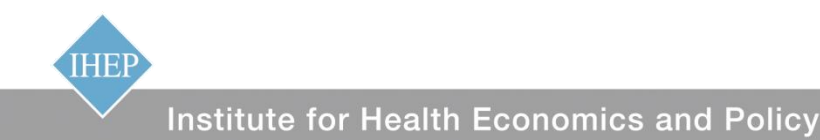

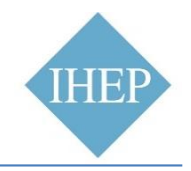

### <データ登録期間> 令和4年9月26日~10月31日(予定)

### <データ登録対象年>

#### ・R2年度保険者シート

(昨年度データ登録いただいた方は今年度は不要です)

### ・R3年度保険者シート

### く登録期間開始のお知らせ> 保険者シートWebページで告知します。 保険者シートWebページにアカウント登録いただいている皆様には、 メールでお知らせします。

ぜひ、ご協力をお願いいたします!!

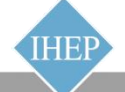

Institute for Health Economics and Policy

10. まずはアカウント登録をお願いいたします。

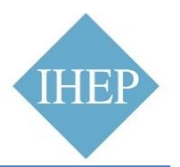

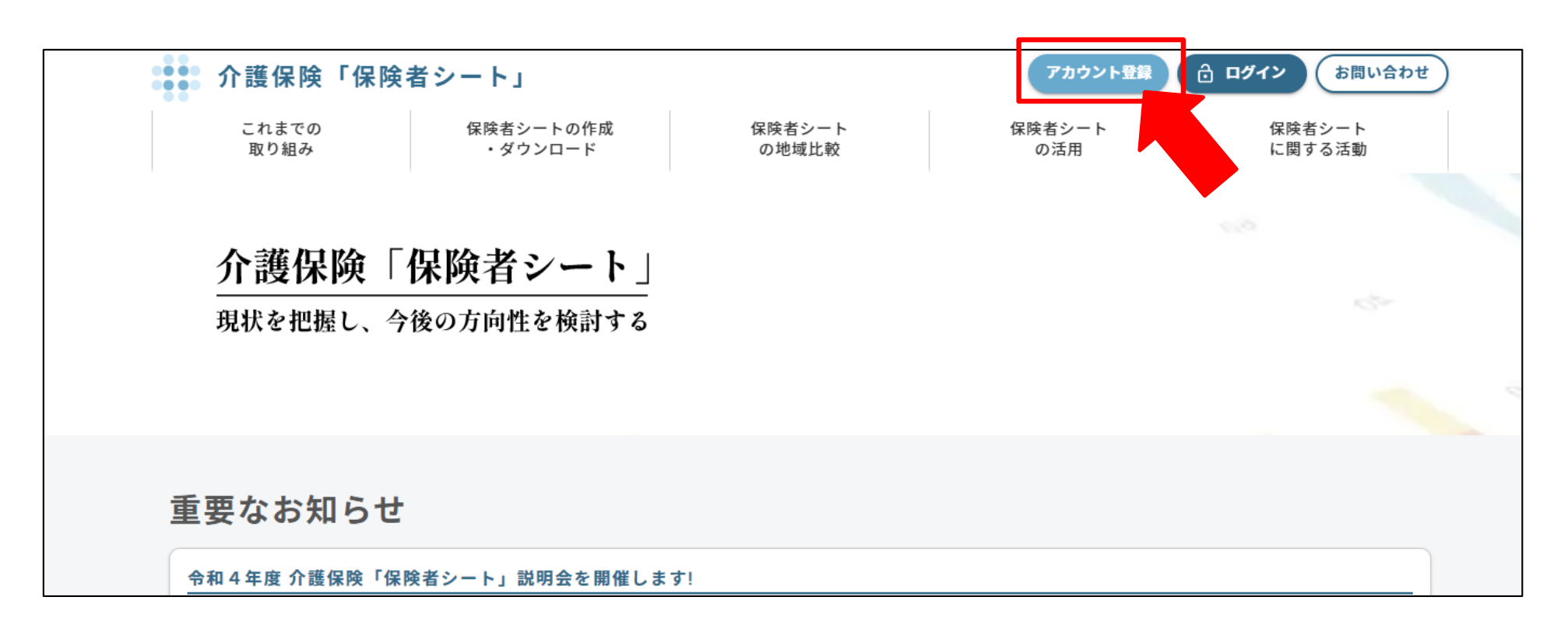

URL: https://hokenja-sheet.jp/

介護保険「保険者シート」

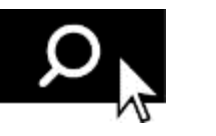

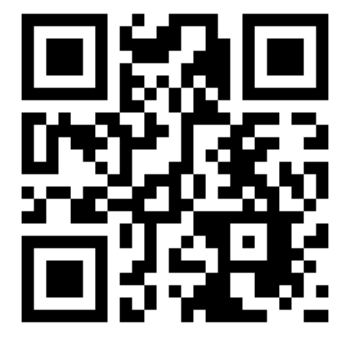

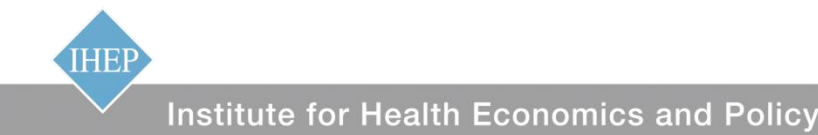